## คู่มือการสร้าง "แสตมป์ลายเซ็นคณบดีเพื่อลงนามในบันทึกข้อความ"

| (1)                                                                                                    |                  |           |         |
|----------------------------------------------------------------------------------------------------|------------------|-----------|---------|
| • widefine (5/1)       • in transmitefine servicem       é unaruefine (6/1)       • in transmitefine servicem       des of the service of the service                                                                    |                  |           |         |
| • undefinds (276)         # imavnetalia         cimaadia:         @uruudi         daa         daa         daa           • undefinds (266)         • imavnetalia         cimaadia:         @uruudi         daa         daa<                                                                                                    |                  | ศัมหา     | ρ 🛔     |
| • Wakinaka (266)       • Wakinaka (260)         • wakinaka (0)       •         • wakinaka (0)       •         • Wakinaka (0)       •         • Wakina (0)                                                                                                    | เรือน รายละเอียด | ศาเนินการ | nj 41 0 |
| (1)                                                                                                    |                  |           |         |
| (1)                                                                                                    |                  |           |         |
| (1)                                                                                                    |                  |           |         |
| (1)                                                                                                    |                  |           |         |
| (1)                                                                                                    |                  |           |         |
| (1)                                                                                                    |                  |           |         |
| (1)                                                                                                    |                  |           |         |
| (1)                                                                                                    |                  |           |         |
| (1)                                                                                                    |                  |           |         |
| (1)                                                                                                    |                  |           |         |
| (1)                                                                                                    |                  |           |         |
| (1)                                                                                                    |                  |           |         |
| (1)                                                                                                    |                  |           |         |
| (1)                                                                                                    |                  |           |         |
| (1)                                                                                                    |                  |           |         |
| (1)                                                                                                    |                  |           |         |
| (1)                                                                                                    |                  |           |         |
| (1)                                                                                                    |                  |           |         |
| (1)                                                                                                    |                  |           |         |
| (1)                                                                                                    |                  |           |         |
| (1)                                                                                                    |                  |           |         |
| (1)                                                                                                    |                  |           |         |
|                                                                                                    |                  |           |         |
| c                                                                                                    |                  |           |         |
| < <b>1</b>                                                                                                    |                  |           |         |
| The state of the state of the s |                  |           | >       |
|                                                                                                    |                  |           | -       |

## 1. คลิกที่ "คลังแสตมป์"

| 🜱 คลังแสตมป์          | (4)                                                             |                                                  |  |  |
|-----------------------|-----------------------------------------------------------------|--------------------------------------------------|--|--|
| แสดมปี (2)            |                                                                 |                                                  |  |  |
| 🗌 แสดงแสดมป์ระบบ 🦈    | สารบรรณหน่วยงาน : ใช้ภายในหน่วยงาน 🛛 🔂 New Group 🐒 Delete Group | กสับคณะฯ 📴 New Stamp 🛛 Make Default 🛅 Copy Stamp |  |  |
| 🔺 สารบรรณหน่วยงาน (5) | กลับคณะา                                                        | ครับคณา 20 สิงกระ 2015<br>กลับเลเนรา *           |  |  |
| ใช้ภายในหน่วยงาน (5)  | ลายเซนผูมธาร<br>ขึ้อผู้บริการ<br>เข็นผ่านข<br>อื่นๆ             |                                                  |  |  |
| -                     |                                                                 |                                                  |  |  |
| (3)                   |                                                                 |                                                  |  |  |
|                       |                                                                 |                                                  |  |  |
|                       |                                                                 |                                                  |  |  |
|                       |                                                                 |                                                  |  |  |
|                       |                                                                 |                                                  |  |  |
|                       |                                                                 |                                                  |  |  |
|                       |                                                                 |                                                  |  |  |

- 2. คลิกที่หัวข้อ "สารบรรณหน่วยงาน"
- 3. คลิกที่หัวข้อ "ใช้ภายในหน่วยงาน"
- 4. คลิกที่หัวข้อ "New Group"

| ป้อนข้อมูล         | 3 |
|--------------------|---|
| ระบุชื่อ ชุดแสตมป์ |   |
|                    |   |
|                    |   |
|                    |   |

- ตั้งชื่อชุดแสตมป์ แล้วกด "ตกลง"

| 🖌 คลังแสตมป์          |                                                               | • (E)                                          |  |  |  |  |
|-----------------------|---------------------------------------------------------------|------------------------------------------------|--|--|--|--|
| (C)                   |                                                               |                                                |  |  |  |  |
| 🗌 แสดงแสตมป์ระบบ      | สารบรรณหน่วยงาน : ใช้ภายในหน่วยงาน 🕒 New Group 🌋 Delete Group | กสับคณะฯ 🔀 New Stamp Make Default 🛅 Copy Stamp |  |  |  |  |
| 🔺 สารบรรณหน่วยงาน (5) | กลับคณะฯ                                                      | ×                                              |  |  |  |  |
| ใข้ภายในหน่วยงาน (5)  | ลายเขาผูบรหาร<br>ข้อผู้บริหาร<br>เข้มผ่านา<br>อื่นๆ           | าสัมคณา 20 สิยาคม 2258<br>กลีบคณะา ★           |  |  |  |  |
|                       |                                                               | (6.1)                                          |  |  |  |  |
|                       |                                                               |                                                |  |  |  |  |
|                       |                                                               |                                                |  |  |  |  |
|                       |                                                               |                                                |  |  |  |  |

5. คลิกที่หัวข้อ "New Stamp"

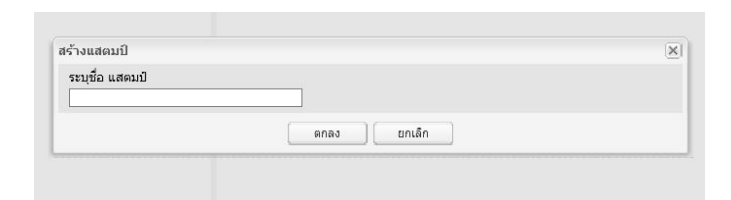

- ตั้งชื่อแสตมป์ แล้วกด "ตกลง"

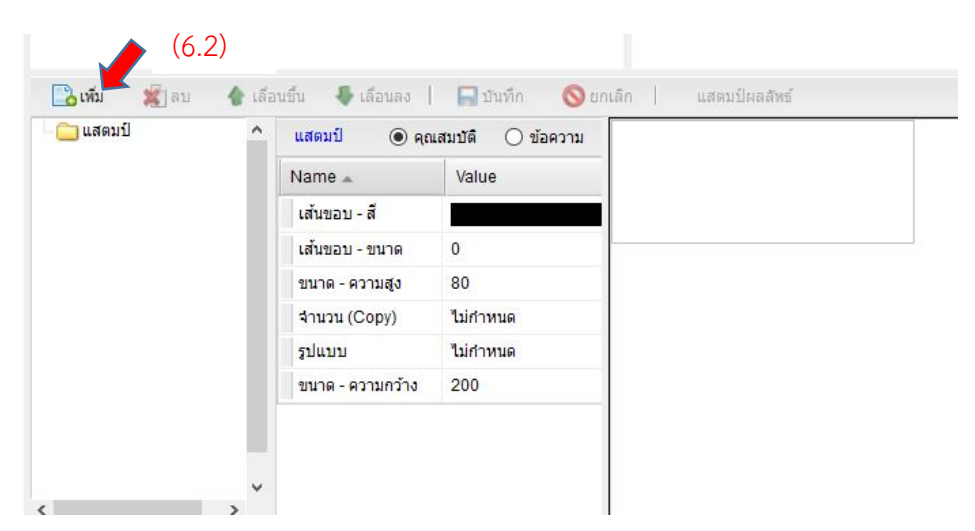

- 6.1 คลิกที่แสตมป์ที่สร้าง (จากรูปในหน้าที่ 2)
- 6.2 คลิกที่หัวข้อ "เพิ่ม"

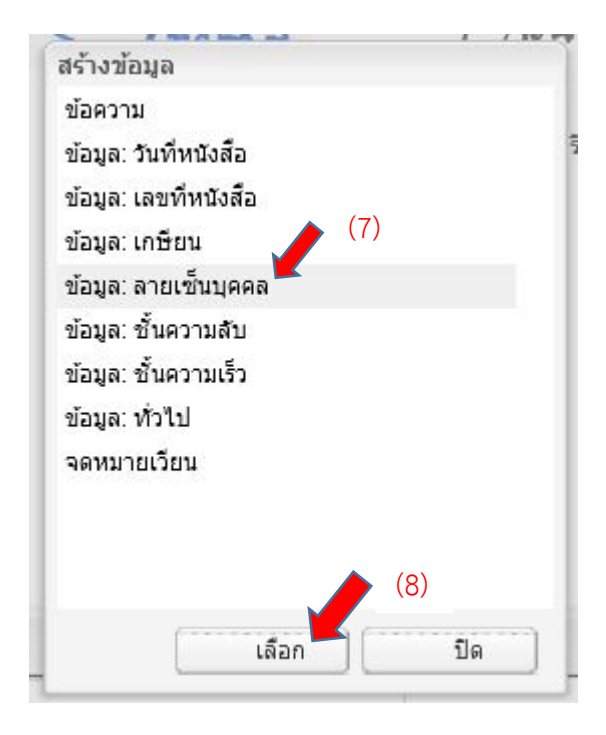

- 7. คลิกที่หัวข้อ "ข้อมูล : ลายเซ็นบุคคล"
- 8. คลิกที่หัวข้อ "เลือก"

| 🔁 เพ็ม 🌋 ลบ              | 💧 เลือ                         | นขึ้น 😽 เลือนลง      | 🔚 บันทึก  | 🚫 ยกเลิก                             | แสตมปัผลสัพธ์                               |  |
|--------------------------|--------------------------------|----------------------|-----------|--------------------------------------|---------------------------------------------|--|
| 🖃 😋 แสตมป์               | ^                              | ข้อมูล: ลายเซ็นบุคคล | ดุณสมบัติ | 0:                                   |                                             |  |
| ช่อมูล: ลายเช้นบุคคล (9) | Name 🔺                         | Value                |           |                                      |                                             |  |
|                          | ลายเข็น <mark>-</mark> ตำแหน่ง | ตรงกลาง              |           |                                      |                                             |  |
|                          | ลายเช็น - ขนาด(สูง)            | 64                   | _         | **12105554                           |                                             |  |
|                          | ลายเซ็น - ที                   | ภาษาไทย              |           | ำ เน่าวเน่ทจะสวาจแสตมปลายเช่นของคณบต |                                             |  |
|                          |                                | ลายเช็น - ขนาด(ก     | 150       |                                      | - ให้เลือกหัวข้อ "ลายเซ็น-ที่"              |  |
|                          |                                | บุคลากร              |           |                                      |                                             |  |
|                          |                                |                      | 1         |                                      | โดยเปลี่ยนจาก "ภาษาไทย" ไปเป็น"ภาษาอังกฤษ   |  |
|                          |                                | (10)                 |           |                                      | (ลายเซ็นจะเป็นภาษาไทยเหมือนเดิม แต่จะมีทั้ง |  |
| <                        | >                              | v                    |           |                                      | ชื่อ-นามสกุล)                               |  |

- 9. คลิกที่หัวข้อ "ข้อมูล : ลายเซ็นบุคคล"
- 10. คลิกที่ช่องด้านข้างของหัวข้อ "บุคลากร"
- <u>\*\*ในกรณีที่จะสร้างแสตมป์ลายเซ็นของคณบดี</u>
- <u>- ให้เลือกหัวข้อ "ลายเซ็น-ที่" โดยเปลี่ยนจาก "ภาษาไทย" ไปเป็น"ภาษาอังกฤษ"</u>
- <u>(ลายเซ็นจะเป็นภาษาไทยเหมือนเดิม แต่จะมีทั้ง ชื่อ-นามสกุล)</u>

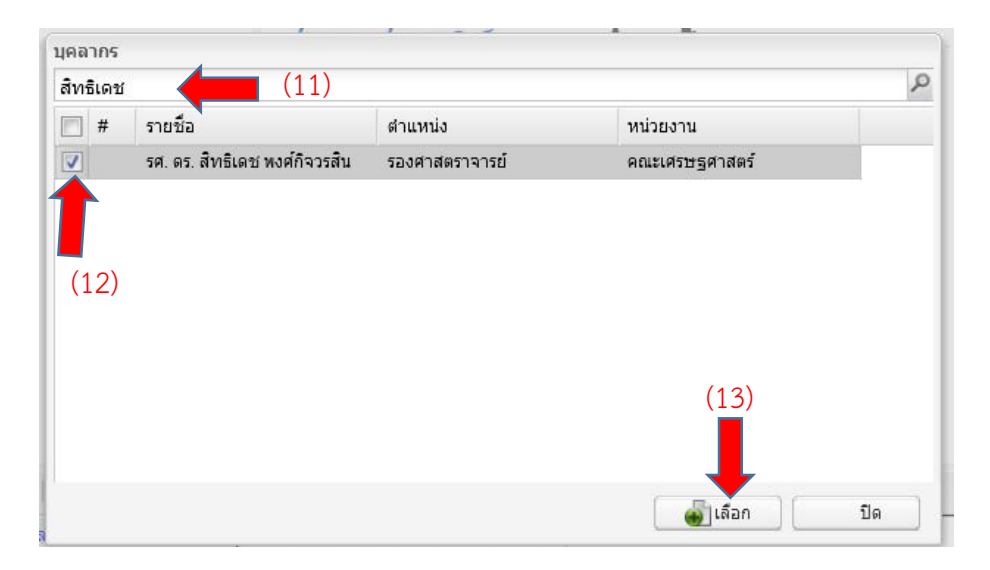

- 11. พิมพ์ชื่อที่ต้องการค้นหา
- 12. ติ๊กถูกหน้าชื่อที่ต้องการ
- 13. คลิกที่ "เลือก"

|                                      |      | (15)                                 |                      |                   |
|--------------------------------------|------|--------------------------------------|----------------------|-------------------|
| 🔂เพิ่ม 🌋 ลบ 🧌                        | เลือ | นขึ้น 🦺 เลือนลง                      | 🔚 บันทึก 🚫 ยกแ       | ลิก แสตมป์ผลลัพธ์ |
| 😑 😋 แสตมป์<br>📰 ข้อมูล: ลายเข็นบุคคล | ^    | ข้อมูล: ลายเข็นบุคคล 💿 คุณสมบัติ 🔿 : |                      | -                 |
|                                      |      | Name 🛋                               | Value                | ment              |
|                                      |      | ลายเช็น <mark>- ต</mark> ำแหน่ง      | ตรงกลาง              |                   |
|                                      |      | ลายเข็น - ขนาด(สูง)                  | 64                   |                   |
|                                      |      | ลายเช็น - ที่                        | <mark>ภาษาไทย</mark> |                   |
|                                      |      | <mark>ลายเช็น - ขนาด(</mark> ก       | 150                  |                   |
|                                      |      | บุคลากร                              | รศ. ดร. สิทธิเดช พง  | (14)              |
|                                      |      |                                      |                      |                   |
|                                      |      |                                      |                      |                   |
|                                      |      |                                      |                      |                   |
|                                      | ~    |                                      |                      |                   |
| < >                                  |      |                                      |                      |                   |

- 14. ปรับขนาดกรอบลายเซ็นให้ได้ขนาดตามต้องการ โดยคลิกที่มุมล่างขวาล่างของกรอบลายเซ็น
- 15. คลิกที่หัวข้อ "บันทึก"